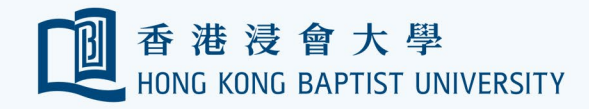

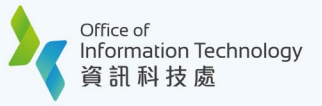

## HKBU Mobile e-Medical Claims Enquiry / Submission User Guide

2

## II. New Claims Submission

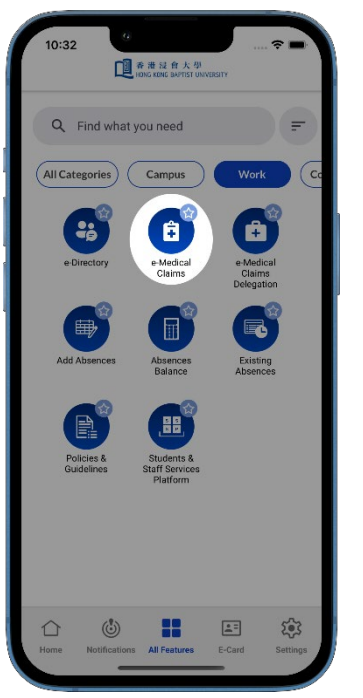

Access the E-MEDICAL CLAIMS feature.

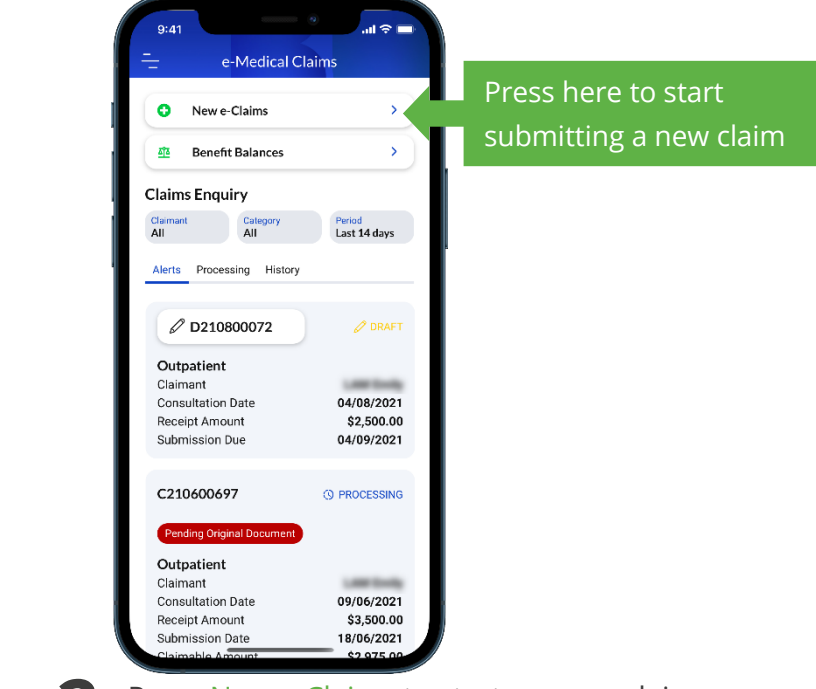

Press New e-Claims to start a new e-claim submission.

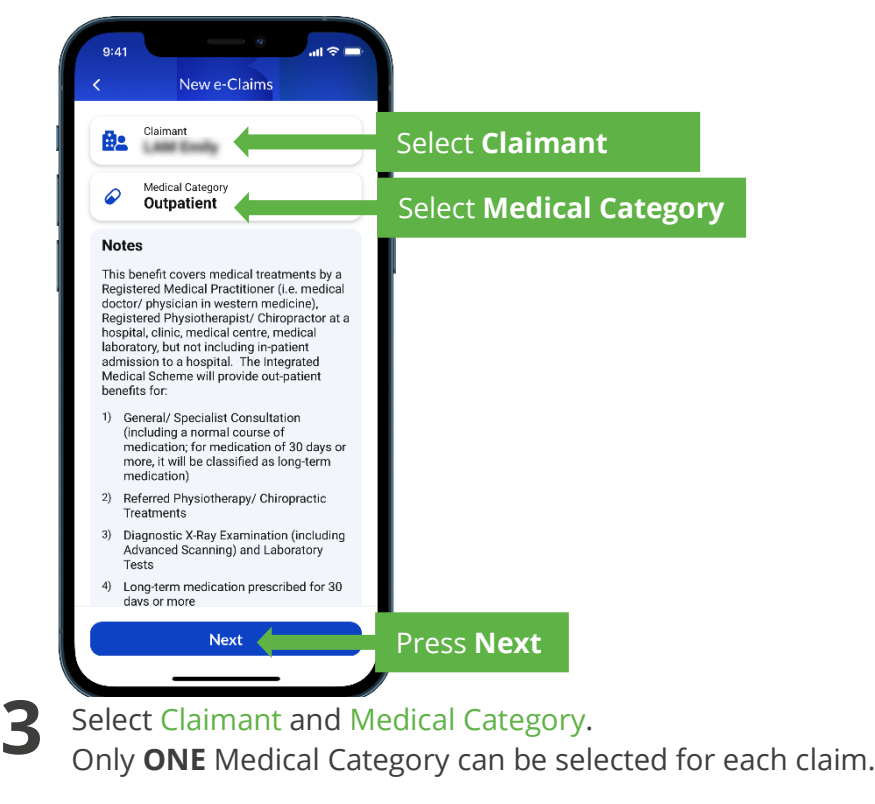

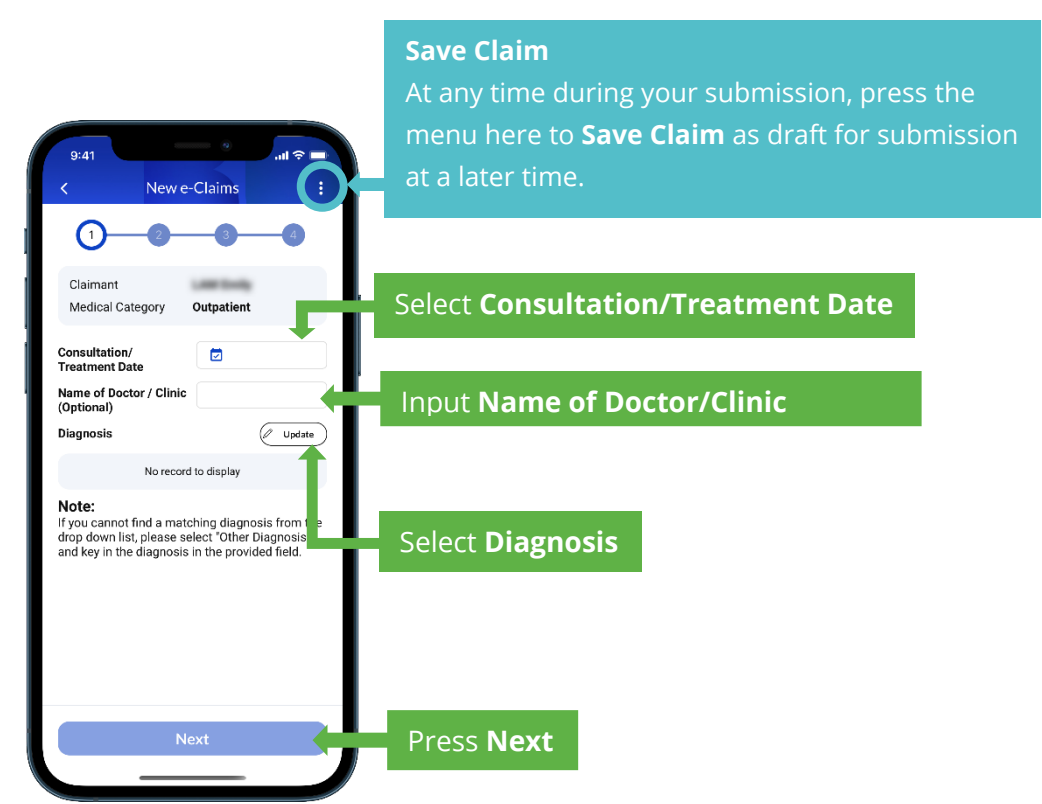

Select/Input Consultation/Treatment Date, Name of Doctor/Clinic and Diagnosis.

If you do not see an option of diagnosis that fits your consultation, select **Other Diagnosis** and input the diagnosis as written on the medical bill/receipt.

| 1 9:41<br>New e-Claims                                                                                                    | 2 9:41<br>New e-Claims<br>New e-Claims<br>New e-Claims<br>Second claim, partially paid by HKBU Inpatient Plan<br>(not applicable to medical category of Dental and<br>Preventive Care)<br>Second claim, partially paid by Other Personal<br>Medical Plan                                                    |
|----------------------------------------------------------------------------------------------------|----------------------------------------------------------------------------------------------------|
| Second addin, partially paid by or Dental and Preventive Care)         Oscond elaim, partially paid by Other Personal         Receipt Amount         Consultation & s 1000         Physiotherapy / s 500         Chiropractic         Lab Test & X Ray s | Receipt Amount         Consultation &       \$       1000         Medication       \$       500         Physiotherapy /       \$       500         Chiropractic       \$       1000         Lab Test & X Ray       \$       1000         Claimed Amount from other insurer(s)       Consultation &       \$ |
| Long Term Medication     \$       Total Receipt Amount     \$1,500.00       Back     Next   Press Next                                                                                                    | Medication     3       Physiotherapy /     5       Chiropractic     5       Lab Test & X Ray     5       Long Term Medication     5       Back     Next                                                                                                    |

(1) Select Nature of Claim on the screen, and input the itemized Receipt Amount.

(2) If the claim is a second claim from other insurance company (i.e. HKBU Inpatient Plan or Other Personal Medical Plan), you will also need to input the itemized Claimed Amount from Other Insurer(s) issued by the other insurer(s).

4

5

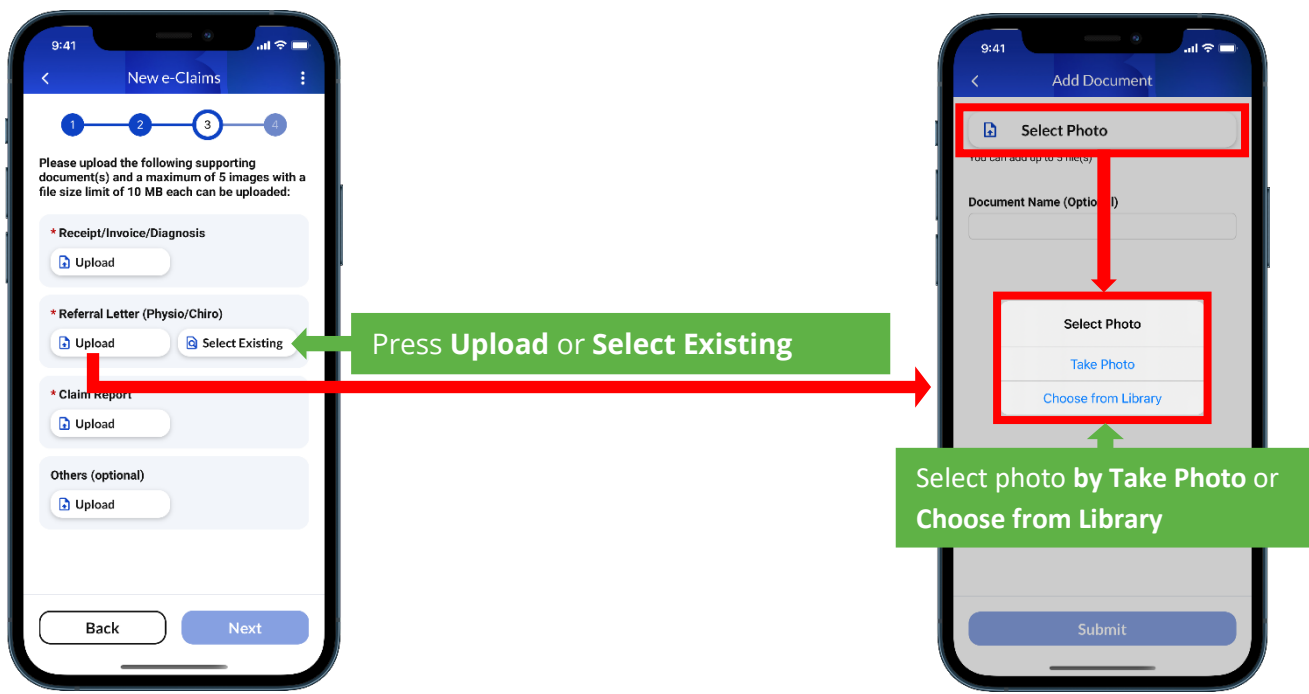

Press Upload or Select Existing to upload the required supporting documents.

If the claim is a second claim from other insurance company, please also provide the payment advice(s) or settlement notice(s) issued by the other insurer(s).

|                                                                                                    | Press here to <b>view/update</b><br>uploaded documents |
|----------------------------------------------------------------------------------------------------|--------------------------------------------------------|
| Please up had the following supporting<br>documen s) and a maximum of 5 images with a<br>file size II it of 10 MB each can be uploaded: | Press here to <b>delete</b>                            |
| <ul> <li>View/Update</li> <li>Delete</li> <li>* Referral Letter (Physio/Chiro)</li> <li>View/Update</li> <li>Delete</li> </ul>          |                                                        |
| * Claim Report                                                                                                    |                                                        |
| Others (optional)                                                                                                    |                                                        |
| Back Next P                                                                                                    | ress <b>Next</b>                                       |

Press Next to confirm and review all the documents that are being uploaded or selected.

6

| 9:41                                                                                                    | — \$ ان    |
|----------------------------------------------------------------------------------------------------|------------|
| New e-Claims                                                                                                    |            |
| Basic Info                                                                                                    |            |
| Claimant<br>Medical Category Outpatient<br>Consultation/ 05/08/2021<br>Treatment Dat<br>Name of Doctor /<br>Clinic<br>Diagnosis<br>- URI / Cold / Flu / Influenza / Co<br>偶風 / 混行性感冒 | oryza 感冒 / |
| Claim Amount                                                                                                    |            |
| Receipt Amount                                                                                                    |            |
| Consultation &<br>Medication                                                                                                    | \$1,000.00 |
| Physiotherapy /<br>Chiropractic                                                                                                    | \$500.00   |
| Claimed Amount from oth insurer(s)                                                                                                    | ner        |
| Physiotherapy /<br>Chiropractic                                                                                                    | \$500.00   |
|                                                                                                    |            |

Review all the information that you have provided throughout the submission.

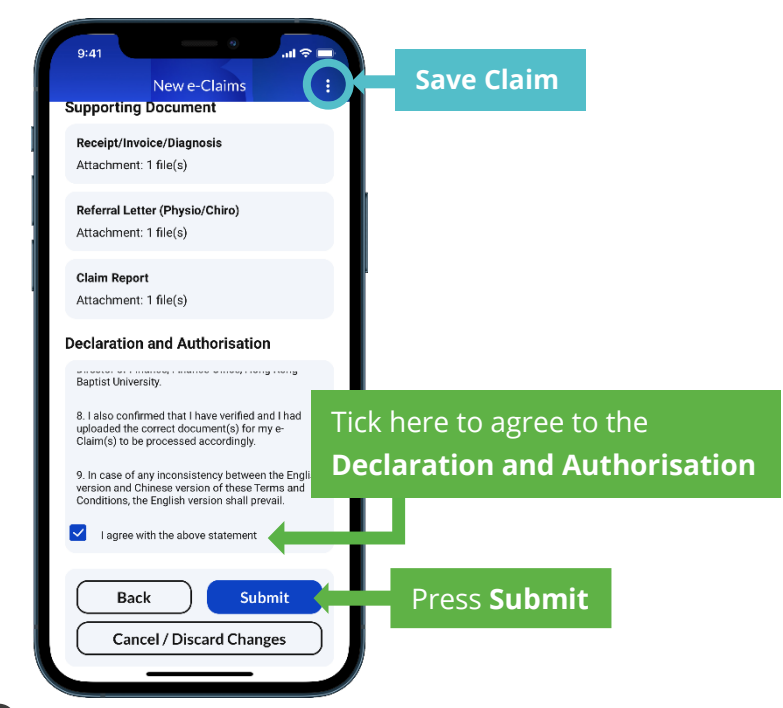

8

Tick the box under Declaration and Authorisation to agree with the terms and conditions. Press Submit to confirm the submission.

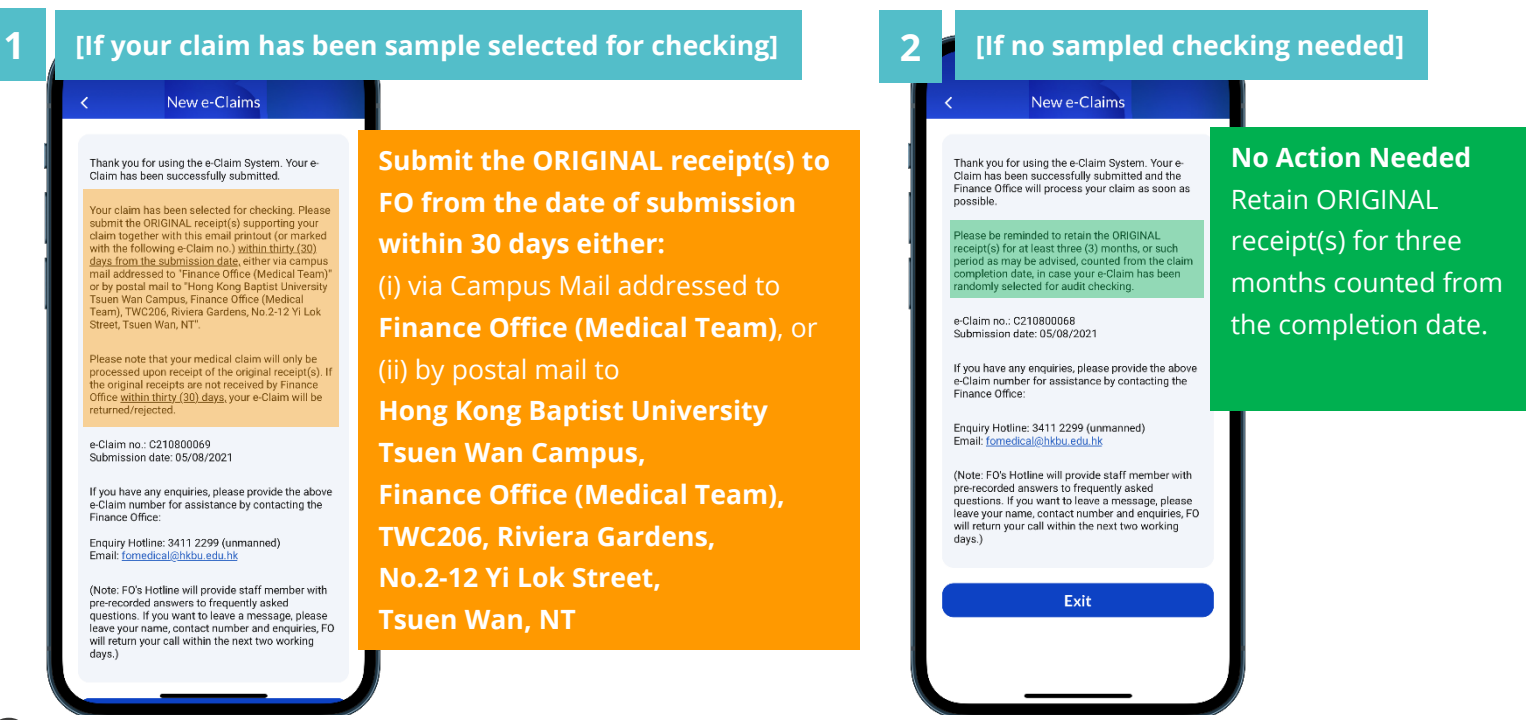

Final step after submission.

- If your claim has been sample selected for checking, submit the ORIGINAL receipt(s) to FO within
   30 days from the date of submission.
- (2) Otherwise, **retain the ORIGINAL receipt(s) for three months** after the claim completed processing. (Counted from the e-Claim completion date)